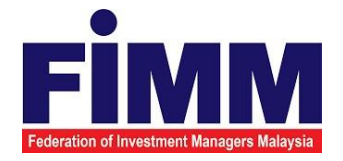

## **USER MANUAL**

# SUPPLY, DESIGN, DEVELOPMENT, INSTALLATION, TESTING, COMMISSIONING AND MAINTENANCE OF REGISTRATION SOFTWARE FOR FEDERATION OF INVESTMENT MANAGERS MALAYSIA (FIMM)

## MODULE: FUND MANAGEMENT (NON- MEMBER FUND PROVIDER REGISTRATION)

| AGENCY NAME      | : | FEDERATION OF INVESTMENT MANAGERS<br>MALAYSIA (FIMM) |
|------------------|---|------------------------------------------------------|
| DOCUMENT DATE    | : | 04/04/2025                                           |
| DOCUMENT VERSION | : | V1.1                                                 |

|                                            | Project                                              | Reference          | File                 | Version | Date     | Page |
|--------------------------------------------|------------------------------------------------------|--------------------|----------------------|---------|----------|------|
| Federation of Investment Managers Malaysia | Federation of Investment<br>Managers Malaysia (FiMM) | ZANKO/FIMM/UM/V1.0 | User Manual Document | 1.0     | 24/02/25 | iv   |

## **GROUP: NON- MEMBER**

|                                            | Project                                              | Reference          | File                 | Version | Date     | Page |
|--------------------------------------------|------------------------------------------------------|--------------------|----------------------|---------|----------|------|
| Federation of Investment Managers Malaysia | Federation of Investment<br>Managers Malaysia (FiMM) | ZANKO/FIMM/UM/V1.0 | User Manual Document | 1.0     | 24/02/25 | i    |

### **DOCUMENT DESCRIPTION**

This document is prepared to explain how to use the FCS system. This user manual explains the functions and step by step how to use the system completely to the users involved.

| Document Information  |                                                                   |
|-----------------------|-------------------------------------------------------------------|
| Project Name          | SUPPLY, DESIGN, DEVELOPMENT, INSTALLATION, TESTING, COMMISSIONING |
|                       | AND MAINTENANCE OF REGISTRATION SOFTWARE FOR FEDERATION OF        |
|                       | INVESTMENT MANAGERS MALAYSIA (FIMM)                               |
| Document Name         | User Manual                                                       |
| Document Reference No | ZANKO/FIMM/UM/v1.1                                                |
| Property              | Zanko Sdn Bhd                                                     |
| Document Date         | 04/04/2025                                                        |

|                                            | Project                                              | Reference          | File                 | Version | Date     | Page |
|--------------------------------------------|------------------------------------------------------|--------------------|----------------------|---------|----------|------|
| Federation of Investment Managers Malaysia | Federation of Investment<br>Managers Malaysia (FiMM) | ZANKO/FIMM/UM/V1.0 | User Manual Document | 1.0     | 24/02/25 | v    |

### **DOCUMENT CONTROL**

| Version History |              |                                                                                                    |                            |  |  |  |  |
|-----------------|--------------|----------------------------------------------------------------------------------------------------|----------------------------|--|--|--|--|
| Version No      | Version Date | Summary                                                                                                    | Writer                     |  |  |  |  |
| 1.0             | 24/02/2025   | Finalize version                                                                                                    | Nur Hidayah Bt Azirid      |  |  |  |  |
| 1.1             | 25/02/2025   | <ol> <li>Added the role<br/>description under<br/>the abbreviation<br/>role.</li> <li>Added support<br/>contact details.</li> <li>Added the FCS URL.</li> </ol> | Muhamad Afiq Abdul<br>Aziz |  |  |  |  |

|                                            | Project                                              | Reference          | File                 | Version | Date     | Page |
|--------------------------------------------|------------------------------------------------------|--------------------|----------------------|---------|----------|------|
| Federation of Investment Managers Malaysia | Federation of Investment<br>Managers Malaysia (FiMM) | ZANKO/FIMM/UM/V1.0 | User Manual Document | 1.0     | 24/02/25 | vi   |

### LIST OF TABLES

| Table 1: Acronym Table           | xii |
|----------------------------------|-----|
| Table 2: Abbreviation Role Table | xii |

### ACRONYM

| ACRONYM | DESCRIPTION                                                 |
|---------|-------------------------------------------------------------|
| AAR     | Alternate Authorized Representative                         |
| AMLCFT  | Anti-Money Laundering/Combating the Financing of Terrorism  |
| AMSF    | Annual Membership Subscription Fees                         |
| AR      | Authorized Representative                                   |
| AUM     | Asset Under Management                                      |
| BOD     | Board of Directors                                          |
| CA      | Consultant Alert                                            |
| CEILLI  | Certificate Examination in Investment-Linked Life Insurance |
| CEO     | Chief Executive Officer                                     |
| CFP     | Certified Financial Planner                                 |
| ChFC    | Chartered Financial Consultant                              |
| CMSRL   | Capital Market Services Representative License              |
| CPD     | Continuing Professional Development                         |
| CPRA    | Corporate Private Retirement Scheme Adviser                 |
| CPRE    | Computerized Private Retirement Scheme Examination          |
| CSD     | Corporate Services Division                                 |
| CUTA    | Corporate UTS Adviser                                       |
| CUTE    | Computerized Unit Trust Examination                         |

|                         |                       | Projec                                               | t            | Reference          | File                 | Version | Date     | Page |
|-------------------------|-----------------------|------------------------------------------------------|--------------|--------------------|----------------------|---------|----------|------|
| Federation of Investmen | ant Managers Malaysia | Federation of Investment<br>Managers Malaysia (FiMM) |              | ZANKO/FIMM/UM/V1.0 | User Manual Document | 1.0     | 24/02/25 | vii  |
|                         | Г                     | MS                                                   | Docu         | ment Manager       | ent Storage          |         |          |      |
|                         |                       |                                                      | ment Managen | ient Storage       |                      |         |          |      |

-

| FIMM | Federation of Investment Managers Malaysia |
|------|--------------------------------------------|
| FMS  | Funds Malaysia System                      |
| GM   | General Manager                            |

| ACRONYM | DESCRIPTION                                     |
|---------|-------------------------------------------------|
| HOD     | Head of Department                              |
| ID      | Industry Development                            |
| IFP     | Islamic Financial Planner                       |
| IPRA    | Institutional Private Retirement Scheme Adviser |
| ISD     | Industry Services Division                      |
| IUTA    | Institutional Unit Trust Scheme Adviser         |
| KYC     | Know Your Customer                              |
| LRA     | Legal and Regulatory Affairs                    |
| MOF     | Ministry of Finance                             |
| NAV     | Net Asset Value                                 |
| NRIC    | National Registration Identity Card             |
| OTP     | One Time Password                               |
| PDS     | Professional Development and Services           |
| PRC     | Private Retirement Scheme Consultant            |
| PRP     | Private Retirement Scheme Provider              |
| PRS     | Private Retirement Scheme                       |
| R&A     | Research and Analytics                          |

|                                            | Project                                              | Reference          | File                 | Version | Date     | Page |
|--------------------------------------------|------------------------------------------------------|--------------------|----------------------|---------|----------|------|
| Federation of Investment Managers Malaysia | Federation of Investment<br>Managers Malaysia (FiMM) | ZANKO/FIMM/UM/V1.0 | User Manual Document | 1.0     | 24/02/25 | viii |

| RD      | Registration Department              |
|---------|--------------------------------------|
| RFP     | Registered Financial Planner         |
| RSD     | Regulatory Services Division         |
| SC      | Security Commission Malaysia         |
| SRFP    | Shariah Registered Financial Planner |
| SRS     | System Requirement Specification     |
| ACRONYM | DESCRIPTION                          |
| SD      | Supervision Department               |
| UML     | Unified Modelling Language           |
| UTC     | Unit Trust Consultant                |
| UTMC    | Unit Trust Management Company        |
| UTS     | Unit Trust Scheme                    |
| OR      | Official Receipt                     |
| CN      | Credit Note                          |
| IDD     | Integration Design Document          |
| NFP     | Non-Member Fund Provider             |

Table 1: Acronym Table

## **ABBREVIATIONS ROLE**

| Abbreviation | Role                | Description                                                                   |
|--------------|---------------------|-------------------------------------------------------------------------------|
| FND-ADM      | NFP - Administrator | Responsible for creating<br>new company profiles and<br>NFPs as a Maker user. |

|                                            | Project                                              | Reference          | File                 | Version | Date     | Page |
|--------------------------------------------|------------------------------------------------------|--------------------|----------------------|---------|----------|------|
| Federation of Investment Managers Malaysia | Federation of Investment<br>Managers Malaysia (FiMM) | ZANKO/FIMM/UM/V1.0 | User Manual Document | 1.0     | 24/02/25 | іх   |

| FND-NM | NFP - Maker | Responsible for initiating<br>and submitting fund<br>registration and profile<br>management requests for<br>approval. |
|--------|-------------|----------------------------------------------------------------------------------------------------|
| F-ID   | FIMM ID     | FIMM as a responsible party to approve the creation of a new company.                                                 |

Table 2: Abbreviation Role Table

|                                            | Project                                              | Reference          | File                 | Version | Date     | Page |
|--------------------------------------------|------------------------------------------------------|--------------------|----------------------|---------|----------|------|
| Federation of Investment Managers Malaysia | Federation of Investment<br>Managers Malaysia (FiMM) | ZANKO/FIMM/UM/V1.0 | User Manual Document | 1.0     | 24/02/25 | 10   |

### **CHAPTER 1: INTRODUCTION**

The **FCS System User Manual** is designed to provide users with a comprehensive guide to effectively utilize the **FCS system**. This manual serves as a reference document to help users understand the system's functionalities, features, and processes to ensure smooth operation and efficient task completion.

By following the instructions in this manual, users will be able to navigate the system with ease, perform necessary actions, and troubleshoot common issues. The manual is structured to accommodate both new and existing users, offering clear step-by-step guidance for system access and usage.

### Purpose

The purpose of this manual is to equip users with the essential knowledge required to maximize the benefits of the **FCS system**. It provides:

- A detailed overview of the system's functions and capabilities to help users understand its key features.
- **Step-by-step instructions** on accessing and operating the system efficiently.
- Guidelines on alternative modes of operation and contingencies in case of system issues or errors.
- Best practices and recommendations for optimal system use.

This manual ensures that users can confidently navigate the system while maintaining security, accuracy, and efficiency in their tasks.

### **Contact Information**

If users require further assistance or encounter any issues while using the **FCS system**, they can contact the **Federation of Investment Managers Malaysia (FIMM)** for support.

#### Support Contact Details:

Email: itsupport@fimm.com.my
Website: https://www.fimm.com.my/

|                                            | Project                                              | Reference          | File                 | Version | Date     | Page |
|--------------------------------------------|------------------------------------------------------|--------------------|----------------------|---------|----------|------|
| Federation of Investment Managers Malaysia | Federation of Investment<br>Managers Malaysia (FiMM) | ZANKO/FIMM/UM/V1.0 | User Manual Document | 1.0     | 24/02/25 | 11   |

### CHAPTER 2: GENERAL SYSTEM INSTRUCTION

### 2.1 User Log in

The FCS system application is accessible only to registered users. Each user will be provided with a unique User ID and password to log in securely.

To access the system, users must navigate to the **main login page** (https://fcs.fimm.com.my/) and enter their credentials. For first-time users, an initial login setup may be required to activate their accounts.

For security reasons:

- Users should keep their login credentials confidential.
- · Passwords should be changed periodically to enhance security.
- In case of forgotten credentials, users can use the **"Forgot Password?"** option to reset their password.

#### Steps to Open the FCS System Website:

- 1. Launch your web browser (Google Chrome, Mozilla Firefox, Microsoft Edge, etc.)
- 2. Enter the FCS System URL in the address bar and press Enter.
- 3. The login page will appear, allowing users to enter their credentials.

#### 2.1.1 Log in

#### Access the Login Page

- 1. On the homepage, locate the 'Log in' button and click it.
- 2. In the User ID field, enter your registered User ID.
- 3. In the **Password** field, enter your **password**.

|                                            | Project                                              | Reference          | File                 | Version | Date     | Page |
|--------------------------------------------|------------------------------------------------------|--------------------|----------------------|---------|----------|------|
| Federation of Investment Managers Malaysia | Federation of Investment<br>Managers Malaysia (FiMM) | ZANKO/FIMM/UM/V1.0 | User Manual Document | 1.0     | 24/02/25 | 12   |

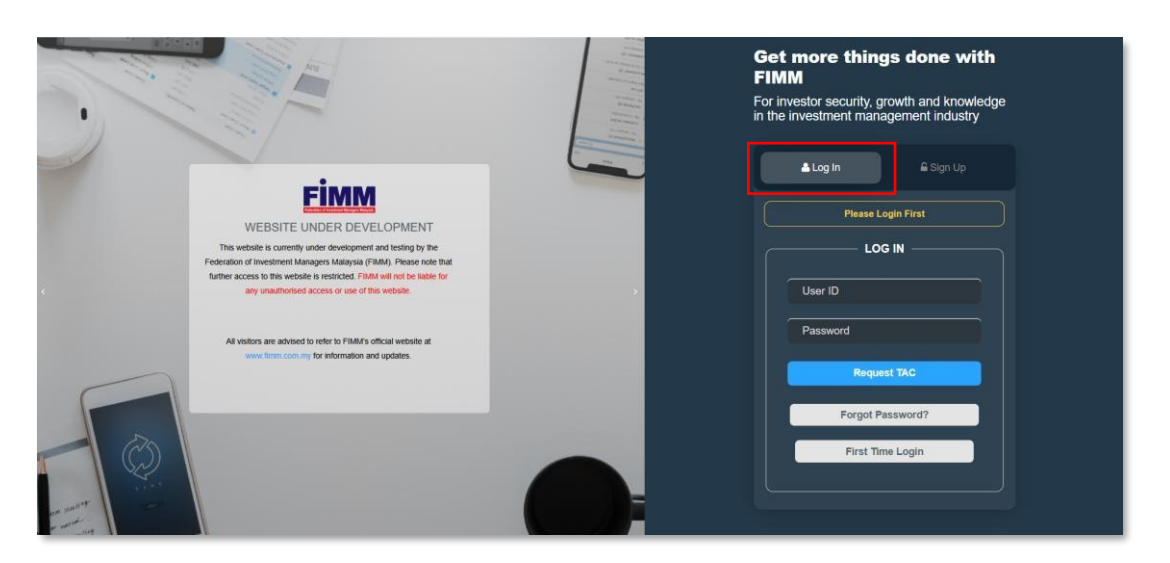

Diagram 1: FCS Homepage Display

#### **Enter Your Credentials**

- 4. System will show Sign In page, where User need to key-in the information:
  - User ID
  - Password
  - TAC

| <b>≜ Log In</b>    |
|--------------------|
| Please Login First |
|                    |
| User ID            |
| Password           |
| Request TAC        |
| Forgot Password?   |
| First Time Login   |
|                    |
|                    |

Diagram 2: Log in Display

#### Successful Login

5. Click Login button and the system will be redirected to the FCS System dashboard.

|                                            | Project                                              | Reference          | File                 | Version | Date     | Page |
|--------------------------------------------|------------------------------------------------------|--------------------|----------------------|---------|----------|------|
| Federation of Investment Managers Malaysia | Federation of Investment<br>Managers Malaysia (FiMM) | ZANKO/FIMM/UM/V1.0 | User Manual Document | 1.0     | 24/02/25 | 13   |

### 3.4 Non- Member Fund Provider Registration

3.4.1 Create Application

### 3.4.1.1 Process Flow

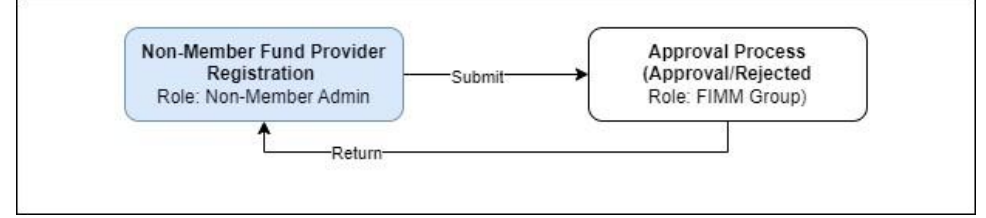

### 3.4.1.2 Manual Steps

#### Sign Up

- 1. User to sign up to FIMM Core System and select role:
  - Role: Non-Member Fund

Provider • Email

|   | 🛎 Log In 🔒 Sign Up         |   |
|---|----------------------------|---|
| ſ | SIGN UP                    | ٦ |
|   | Non-Member Fund Provider 🔹 |   |
|   | 🖾 Email                    |   |
|   | Next                       |   |
|   |                            |   |

Diagram 53: Sign Up

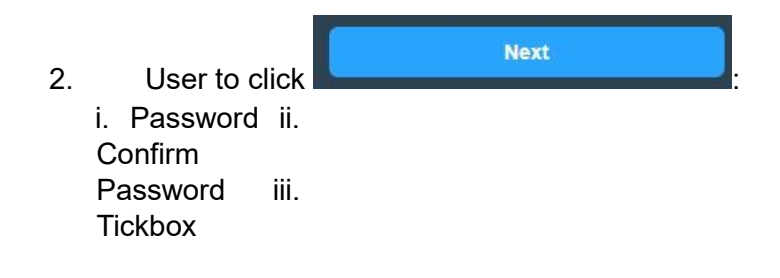

|                                            | Project                                              | Reference          | File                 | Version | Date     | Page |
|--------------------------------------------|------------------------------------------------------|--------------------|----------------------|---------|----------|------|
| Federation of Investment Managers Malaysia | Federation of Investment<br>Managers Malaysia (FiMM) | ZANKO/FIMM/UM/V1.0 | User Manual Document | 1.0     | 24/02/25 | 14   |

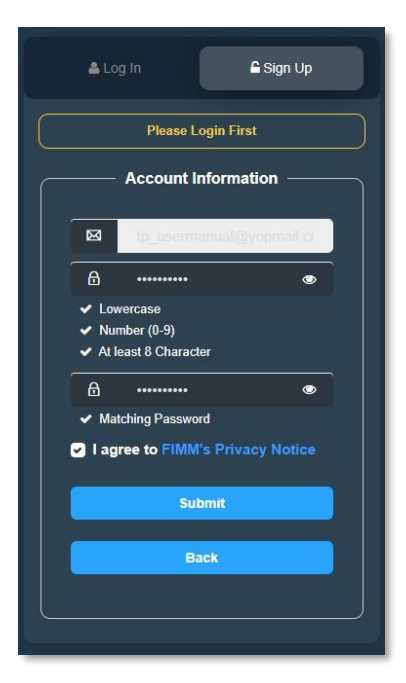

Diagram 54: Sign Up

3. User to click submit System will send email verification and message. A verification link has been sent to tp\_usermanual@yopmail.com. Please click the link to get started. Kindly check your junk/spam mailbox if you do not receive the email. If you still haven't received the email, please contact registration@fimm.com.my.

Diagram 55: Sign Up

4. User receives an email and click Verification Link.

|                                            | Project                                              | Reference          | File                 | Version | Date     | Page |
|--------------------------------------------|------------------------------------------------------|--------------------|----------------------|---------|----------|------|
| Federation of Investment Managers Malaysia | Federation of Investment<br>Managers Malaysia (FiMM) | ZANKO/FIMM/UM/V1.0 | User Manual Document | 1.0     | 24/02/25 | 15   |

| Tuesday, March 04, 2025 3:55:48 PM |                                       |
|------------------------------------|---------------------------------------|
| Show pictures                      |                                       |
|                                    | logo                                  |
|                                    | Activation Email On Fimm Registration |
|                                    |                                       |
|                                    | Hello<br>Active Your Account          |
|                                    | Verification Link                     |
|                                    | https://tcs-stg.fimm.com.my/          |

Diagram 56: Email Notification

5. User login to system using the registered Email and Password.

| 📥 Log In        | 🔓 Sign Up |
|-----------------|-----------|
| LOG IN -        |           |
| User ID         |           |
| Password        |           |
| Login           |           |
| Forgot Passwor  | d?        |
| First Time Logi | in        |
|                 | )         |

Diagram 57: Login

Register Funds under Non-Member Fund Provider

| FİMM | Project                                              | Reference          | File                 | Version | Date     | Page |
|------|------------------------------------------------------|--------------------|----------------------|---------|----------|------|
|      | Federation of Investment<br>Managers Malaysia (FiMM) | ZANKO/FIMM/UM/V1.0 | User Manual Document | 1.0     | 24/02/25 | 16   |

1. Click on menu Funds. System will display submenu under Funds.

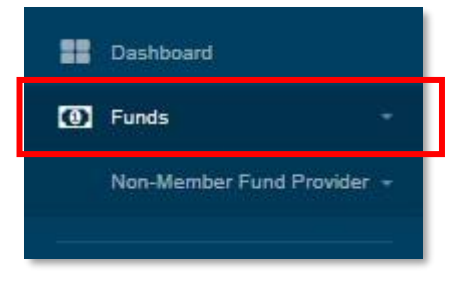

Diagram 58: Menu Funds

2. Click on submenu Non-Member Fund Provider and then subsequently on Registration.

|              | Dashboard                  |
|--------------|----------------------------|
|              | Funds -                    |
|              | Non-Member Fund Provider 👻 |
|              | Registration               |
|              | Diagram 59: Submenu        |
| Click Create | New to register.           |

4. System will display the form (Section: Company Details). User to fill in the details:

- i. Company Name
- ii. Registration Number (New)
- iii. Registration Number (Old) iv.

CMSL/eCMSL License No

- v. Date of Incorporationvi. Type of Company
- vii. Business Address
- viii. Country ix. Postcode
- x. State
- xi. City

3.

xii. Company Phone Number xiii. Contact Person Email

|                                      | Project                                              | Reference                                | File                      | Version   | Date              | Pa       |
|--------------------------------------|------------------------------------------------------|------------------------------------------|---------------------------|-----------|-------------------|----------|
| rvestment Managers Malaysia          | Federation of Investment<br>Managers Malaysia (FiMM) | ZANKO/FIMM/UM/V1.0                       | User Manual Document      | 1.0       | 24/02/25          | 1        |
| Fimm                                 | =                                                    |                                          |                           | Applicant | izanm@yopma       | il.com + |
| Dashboard                            | Non-Member Fund Provid                               | der Application                          |                           |           |                   |          |
| Funds                                | • Fimm > Funds > Non-M                               | lember Fund Provider Application         |                           |           |                   |          |
|                                      |                                                      |                                          |                           |           |                   |          |
| Profile                              | 0 Details D Log                                      |                                          |                           |           |                   |          |
| 🖞 Logout                             |                                                      |                                          |                           |           |                   |          |
| Converight (8 2023 EUUU All rights o | scened                                               |                                          |                           |           |                   |          |
|                                      | Company Detai                                        | Company Details                          |                           |           |                   |          |
|                                      | 2 Key Personnel                                      | Company Name*                            | COMPANY NAME              |           |                   |          |
|                                      | 2 Decuments & D                                      | Registration Number (New) <sup>2</sup> 0 |                           |           |                   |          |
|                                      | a socializity of t                                   |                                          | REGISTRATION NUMBER (NEW) |           |                   |          |
|                                      |                                                      | Registration Number (Old)*0              | REGISTRATION NUMBER (OLD) |           |                   |          |
|                                      |                                                      | CMSL/eCMSL License No*                   | CMSL/ECMSL LICENSE NO     |           |                   |          |
|                                      |                                                      | Date of Incorporation*                   | DDYYYY                    |           |                   |          |
|                                      |                                                      | Type of Company <sup>a</sup>             | Choose                    |           |                   |          |
|                                      |                                                      | Business Address*                        | ADDRESS 1                 |           |                   |          |
|                                      |                                                      |                                          | ADDRESS 2                 |           |                   |          |
|                                      |                                                      |                                          | ADDRESS 3                 |           |                   |          |
|                                      |                                                      | Country*                                 | Choose                    |           | •                 |          |
|                                      |                                                      | Postcode*                                | POSTCODE                  |           |                   |          |
|                                      |                                                      | State*                                   | Choose                    |           |                   |          |
|                                      |                                                      | City                                     |                           |           |                   |          |
|                                      |                                                      | ung a                                    | - Choose -                |           | •                 |          |
|                                      |                                                      | Company Phone Number                     | •                         |           |                   |          |
|                                      |                                                      | Contact Person Email*                    | NAME@EXAMPLE.COM          |           |                   |          |
|                                      |                                                      |                                          |                           |           |                   |          |
|                                      |                                                      |                                          |                           | Cours 2   | Constant Constant |          |

Diagram 60: Section Company Detail

- 5. User to click **Next**>>> to go to the next page.
- 6. System will display the Key Personal Section. User to fill in details:
  - i. Organisational Chart
  - ii. Directors
    - a) Name
    - b) Position
    - c) Responsibilities
  - iii. Key Management
    - a) Name
      - b) Designation
      - c) Title
      - d) Email
      - e) Responsibilities

|                                 |                                                      | Project                           | Reference                             |                    | File            | Version          | Date          |
|---------------------------------|------------------------------------------------------|-----------------------------------|---------------------------------------|--------------------|-----------------|------------------|---------------|
| stment Managers Malaysia        | Federation of Investment<br>Managers Malaysia (FiMM) |                                   | ZANKO/FIMM/UM/V1.0                    | User M             | lanual Documei  | nt 1.0           | 24/02/25      |
| <b>FÎMM</b><br>Dashboard        | =                                                    | Non-Member Fund Provider          | Application                           |                    |                 | Applicant        | izanm@yopmail |
| ] Funds                         |                                                      | <b>FIMM</b> > Funds > Non-Mem     | per Fund Provider Application         |                    |                 |                  |               |
|                                 |                                                      | 0 Details 🔊 Log                   |                                       |                    |                 |                  |               |
| ynight © 2023 FIMM All rights n | served.                                              | 1 Company Details 2 Key Personnel | Key Personnel<br>Organisational Chart |                    |                 |                  |               |
|                                 |                                                      | 3 Documents & Decla               | Nar                                   | le                 | Directors *     | Responsibilities |               |
|                                 |                                                      |                                   | NAME                                  |                    | Choose •        | RESPONSIBILITIES | Add Person    |
|                                 |                                                      |                                   | No                                    | Name (As per NRIC) | Position        | Responsibilities | Action        |
|                                 |                                                      |                                   |                                       |                    | Key Managem     | ent              |               |
|                                 |                                                      |                                   | Name (As per NRIC)                    |                    | NAME            |                  |               |
|                                 |                                                      |                                   | Designation                           |                    | Choose          |                  | •             |
|                                 |                                                      |                                   | Title                                 |                    | TITLE           |                  |               |
|                                 |                                                      |                                   | Email                                 |                    | NAME@EXAMPLE    | сом              |               |
|                                 |                                                      |                                   | Responsibilities                      |                    | RESPONSIBILITIE | 5                |               |
|                                 |                                                      |                                   |                                       |                    |                 |                  | Add Person    |
|                                 |                                                      |                                   |                                       |                    |                 |                  |               |

Diagram 61: Key Personal Section

7. System will display the Documents and Declarations Section. User to upload the necessary documents stated below:

- i. Documents
  - a) Documents Form 24 and 49 and other SSM related documents
  - b) Documents CMSL/eCMSL approval letter by the SC
  - c) Document 3 (Not Mandatory)
  - d) Document 4 (Not Mandatory)
- ii. Declaration
  - a) I hereby confirm that this submission has been thoroughly reviewed and all information provided is true, current and accurate. This confirmation is made in alignment with regulatory requirements and company protocols for data integrity and compliance in reporting to FIMM.

|                              | Project                                              | Reference                                    | Reference File                                                                |                              | Version                                                      | Date                                        | Pa        |
|------------------------------|------------------------------------------------------|----------------------------------------------|-------------------------------------------------------------------------------|------------------------------|--------------------------------------------------------------|---------------------------------------------|-----------|
| Investment Managers Malaysia | Federation of Investment<br>Managers Malaysia (FiMM) | ZANKO/FIMM/UM/V1.0                           | NKO/FIMM/UM/V1.0 User Manual Document                                         |                              | 1.0                                                          | 24/02/25                                    | 19        |
| Fimm                         | =                                                    |                                              |                                                                               |                              | Applicant                                                    | izanm@yopma                                 | iil.com - |
| Dashboard     Funds          | Non-Member Fund Provid                               | er Application                               |                                                                               |                              |                                                              |                                             |           |
| MORE                         | O Details S Log                                      |                                              |                                                                               |                              |                                                              |                                             |           |
| Logout                       | reserved.                                            |                                              |                                                                               |                              |                                                              |                                             |           |
|                              | 2 Key Personnel                                      | Documents Form 24 and 49 a                   | iration<br>nd other SSM related documents*                                    | 1                            |                                                              |                                             |           |
|                              | 3 Documents & De                                     | claration Documents CMSL/eCMSL ap Document 3 | proval letter by the SC*                                                      | 1                            |                                                              |                                             |           |
|                              |                                                      | Document 4                                   |                                                                               | <b>(1</b> )                  |                                                              |                                             |           |
|                              |                                                      | Declaration*                                 | mission has been thoroughly reviewed<br>atory requirements and company protoc | and all information provided | is true, current and accurat<br>mpliance in reporting to FIN | e. This con <mark>firmation is</mark><br>M. |           |
|                              |                                                      |                                              |                                                                               |                              |                                                              |                                             |           |

Diagram 62: Documents and Declarations Section

|         |              | i.  | User to click        | Save Dra     | aft to save the application as dra | ft. |
|---------|--------------|-----|----------------------|--------------|------------------------------------|-----|
| The d   | ata you ente | red | will be save in draf | t.           |                                    |     |
| c       |              |     |                      |              | YES                                | NO  |
|         |              |     | Diagram 63           | 3: Confirmat | ation Message                      |     |
|         |              | ii. | User to click        | Submit       | to submit the application to FIMN  | 1.  |
| 0       | FILE         |     |                      |              |                                    |     |
| Confirm | to proceed?  |     |                      |              | YES NO                             |     |

Diagram 64: Confirmation Message

iii. Successful message will appear upon submission.

| Final Margan Malysia | Project                                              | Reference          | File                 | Version | Date     | Page |
|----------------------|------------------------------------------------------|--------------------|----------------------|---------|----------|------|
|                      | Federation of Investment<br>Managers Malaysia (FiMM) | ZANKO/FIMM/UM/V1.0 | User Manual Document | 1.0     | 24/02/25 | 20   |
|                      |                                                      |                    |                      |         |          |      |

|                  | FILE                                         |                                                    |
|------------------|----------------------------------------------|----------------------------------------------------|
| Submitted.       |                                              |                                                    |
| -                |                                              | ок                                                 |
| Moniorandani and | ממטוב טו ז שטטטומטטו (אוז דע נווטנט. טווב טו | ure clauses in the million accument needs to state |

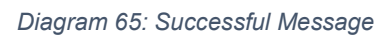

| FİMM | Project                                              | Reference          | File                 | Version | Date     | Page |
|------|------------------------------------------------------|--------------------|----------------------|---------|----------|------|
|      | Federation of Investment<br>Managers Malaysia (FiMM) | ZANKO/FIMM/UM/V1.0 | User Manual Document | 1.0     | 24/02/25 | 21   |

#### Add Non-Member Fund Provider Company User

8. Click menu Administration. System will display submenu under Administration.

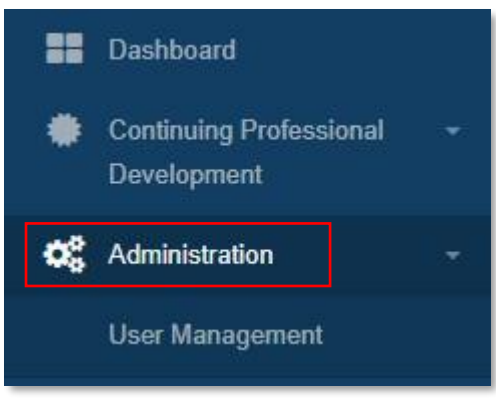

Diagram 66: Menu

9. Click submenu User Management.

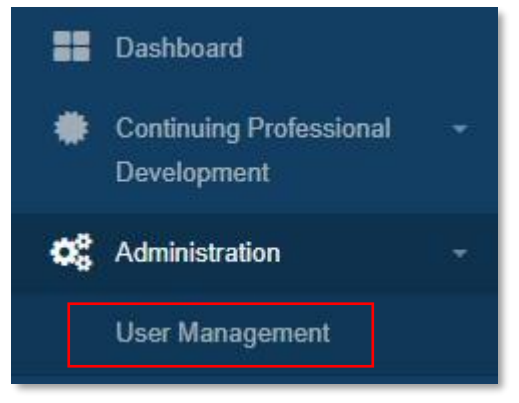

Diagram 67: Submenu

10. System will display List of User Management.

|                                            | Project                                              | Reference          | File                 | Version | Date     | Page |
|--------------------------------------------|------------------------------------------------------|--------------------|----------------------|---------|----------|------|
| Federation of Investment Managers Malaysia | Federation of Investment<br>Managers Malaysia (FiMM) | ZANKO/FIMM/UM/V1.0 | User Manual Document | 1.0     | 24/02/25 | 22   |

| shboard                 | User Man  | agement                                                                           |                                                    |                                                                                          |                                           |                  |                                                                |                            |               |         |
|-------------------------|-----------|-----------------------------------------------------------------------------------|----------------------------------------------------|------------------------------------------------------------------------------------------|-------------------------------------------|------------------|----------------------------------------------------------------|----------------------------|---------------|---------|
| ntinuing Professional + | Fimm      | Administration > User Management                                                  |                                                    |                                                                                          |                                           |                  |                                                                |                            |               |         |
| ninistration -          |           |                                                                                   |                                                    |                                                                                          |                                           |                  |                                                                |                            |               |         |
| - Hannaharan I          | Roles     |                                                                                   |                                                    |                                                                                          |                                           |                  |                                                                |                            |               |         |
| n management            | Choos     | e                                                                                 | ~                                                  |                                                                                          |                                           |                  |                                                                |                            |               |         |
|                         | Email     |                                                                                   |                                                    | User ID                                                                                  |                                           |                  |                                                                |                            |               |         |
| file                    |           |                                                                                   |                                                    |                                                                                          |                                           |                  |                                                                |                            |               |         |
| tout.                   | Status    |                                                                                   |                                                    |                                                                                          |                                           |                  |                                                                |                            |               |         |
|                         | - Choos   | e                                                                                 | ÷                                                  |                                                                                          |                                           |                  |                                                                |                            |               |         |
|                         |           |                                                                                   |                                                    |                                                                                          |                                           |                  |                                                                |                            |               | Add Use |
|                         | Show      | 10 - entries                                                                      |                                                    |                                                                                          |                                           |                  |                                                                |                            | •             | Add Use |
|                         | Show NO 8 | 10 v entries<br>USER ID                                                           | * NAME                                             | © EMAL                                                                                   | ¢ GROU                                    | up ¢             | ROLE                                                           | STATUS                     | +             | Add Use |
|                         | Show NO 8 | 10 v entries<br>USER ID<br>tp_usermanual_user@yspmait.com                         | * NAME<br>IZA ZAHIRAH BINTIJ                       | EMAIL<br>tp_usermanual_user@popmal.com                                                   | GROI     Training P                       | UP ¢<br>trovider | ROLE TP - User                                                 | STATUS                     |               | Add Use |
|                         | Show NO 8 | 10 v entries<br>USER ID<br>Ip_usemanul_use@yspnail.com<br>Ip_usemanul@yspnail.com | AAME     IZA ZAHIRAH BINTI/     Maisarah binti ali | EMAL           MIN         %p_ssemanus(_inser@ppmal.com           %p_usemanus(@ppmal.com | GRO     GRO     Training P     Training P | UP 0             | ROLE TP - User<br>TP - User<br>TP - Administrator<br>TP - User | STATUS<br>Active<br>Active | ACTION     CO | Add Use |

Diagram 68: List of User Management

11. User can filter the list by either one or more of the details below and click

| Q Find                                    |                           |         |  |
|-------------------------------------------|---------------------------|---------|--|
| :<br>•<br>•<br>•<br>•<br>•<br>•<br>•<br>• | Roles<br>Email<br>User ID |         |  |
| User Management                           |                           |         |  |
| Roles  Choose Email  Status  Choose       | ~                         | User ID |  |

Diagram 69: Filter

|                                            | Project                                              | Reference          | File                 | Version | Date     | Page |
|--------------------------------------------|------------------------------------------------------|--------------------|----------------------|---------|----------|------|
| Federation of Investment Managers Malaysia | Federation of Investment<br>Managers Malaysia (FiMM) | ZANKO/FIMM/UM/V1.0 | User Manual Document | 1.0     | 24/02/25 | 23   |
| 12. Us                                     | er click                                             | to clear the filt  | ter.                 |         |          |      |

| User Management                         |         |              |
|-----------------------------------------|---------|--------------|
| FIMM > Administration > User Management |         |              |
|                                         |         |              |
| Roles                                   |         |              |
| Choose 🗸 🗸                              |         |              |
| Email                                   | User ID |              |
|                                         |         |              |
| Status                                  |         |              |
| - Choose - 🗸                            |         |              |
|                                         |         | Reset Q Find |

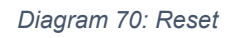

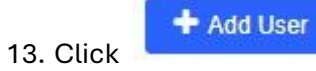

to create new non-member fund provider company user.

| <b>o</b> 🕸 | USER ID                        | NAME                   | EMAIL \$                       | GROUP \$          | ROLE 🔶                          | STATUS 🔶 | ACTION |
|------------|--------------------------------|------------------------|--------------------------------|-------------------|---------------------------------|----------|--------|
|            | tp_usermanual_user@yopmail.com | IZA ZAHIRAH BINTI AMIN | tp_usermanual_user@yopmail.com | Training Provider | TP - User                       | Active   | 0      |
|            | tp_usermanual@yopmail.com      | Maisarah binti ali     | tp_usermanual@yopmail.com      | Training Provider | TP - Administrator<br>TP - User | Active   | 0      |

Diagram 71: Add New Company User

14. System will display the form below. User to fill in the details:

|                                            | Project                                              | Reference          | File                 | Version | Date     | Page |
|--------------------------------------------|------------------------------------------------------|--------------------|----------------------|---------|----------|------|
| Federation of Investment Managers Malaysia | Federation of Investment<br>Managers Malaysia (FiMM) | ZANKO/FIMM/UM/V1.0 | User Manual Document | 1.0     | 24/02/25 | 24   |

| Fimm =                                       |                                                              |                    |        |          |                  |         | TP - Adminis | tp_userma | nual@yopmail.com + | 20 |
|----------------------------------------------|--------------------------------------------------------------|--------------------|--------|----------|------------------|---------|--------------|-----------|--------------------|----|
| Dashboard                                    | User Management                                              |                    |        |          |                  |         | ×            |           |                    |    |
| Continuing Professional +<br>Development     | FIMM > Administration                                        | Roles              |        |          |                  |         |              |           |                    |    |
| OC Administration -<br>User Management       | Roles<br>Choose<br>Email                                     | TP - Administrator | TP     | P - User | Name             |         |              |           |                    |    |
| Mone<br>Profile<br>U Legont                  | Status                                                       | Designation        |        |          | Department       |         |              |           |                    |    |
| . Copyright © 2023 750M All rights reserved. |                                                              | Contact No         |        |          | Status<br>Active | Add     | Cancel       |           | C Renet Q Find     | 1  |
|                                              | Show 10 - entries                                            | 5                  |        |          |                  |         |              |           |                    |    |
|                                              | No. USER ID<br>9 Ip_ourmanual<br>Shawing 1 to 1 of 1 orbites | A Gyopmail.com     | NAME 0 | EMAIL.   | al@yapnail.com   | GROUP : | ROLE -       | STATUS I  | ACTION 8           |    |

Diagram 72: Add New Company User

- i. Add New User:
  - a) Roles
  - b) Email
  - c) Name
  - d) Designation
  - e) Department
  - f) Contact No.
  - g) Status
    - Add
- ii. User to click

#### Success

Account created! An email has been send to tp\_usermanual\_user@yopmail.com for the next process.

OK

#### Diagram 73: Popup Message

iii. User will receive email and login by following the instructions given in the email.

|                                 | Project                                              | Reference                                                                | File                                                      | Version | Date     | Page |
|---------------------------------|------------------------------------------------------|--------------------------------------------------------------------------|-----------------------------------------------------------|---------|----------|------|
| of Investment Managers Malaysia | Federation of Investment<br>Managers Malaysia (FiMM) | ZANKO/FIMM/UM/V1.0                                                       | User Manual Document                                      | 1.0     | 24/02/25 | 25   |
| Account cre                     | ated on Fimm Registrat<br>pp@fimm.com.my>            | ion System                                                               |                                                           |         |          |      |
| Show pictures                   | ch 06, 2025 12:11:43 PM                              |                                                                          |                                                           |         |          |      |
|                                 |                                                      |                                                                          | Digo Iogo                                                 |         |          |      |
|                                 |                                                      | Account created on Fin<br>Hello IZA ZAHIRAH BIN<br>Your account has been | mm Registration System<br>TI AMIN<br>created as follows : |         |          |      |
|                                 |                                                      | User ID : tp_usermanua                                                   | Luser@yopmail.com                                         |         |          |      |

Diagram 74: Email Notification

https://fcs-stg.fimm.com.my/

#### Update Roles to Existing User

15. In List of User Management, under column Action user click

| io 🛊 | USER ID                        | NAME \$                | EMAIL \$                       | GROUP \$          | ROLE 🔶                          | STATUS 🔶 | ACTION \$ |
|------|--------------------------------|------------------------|--------------------------------|-------------------|---------------------------------|----------|-----------|
| 1    | tp_usermanual_user@yopmail.com | IZA ZAHIRAH BINTI AMIN | tp_usermanual_user@yopmail.com | Training Provider | TP - User                       | Active   | 60        |
| 2    | tp_usermanual@yopmail.com      | Maisarah binti ali     | tp_usermanual@yopmail.com      | Training Provider | TP - Administrator<br>TP - User | Active   | 00        |

**2** 

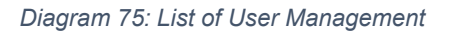

16. System will display the form.

|                                            | Project                                              | Reference          | File                 | Version | Date     | Page |
|--------------------------------------------|------------------------------------------------------|--------------------|----------------------|---------|----------|------|
| Federation of Investment Managers Malaysia | Federation of Investment<br>Managers Malaysia (FiMM) | ZANKO/FIMM/UM/V1.0 | User Manual Document | 1.0     | 24/02/25 | 26   |

| User Management                                                                                    | Update User                            | Roles                                                  |                                                                                                    |                                                                             | ×                                                       |                              |                     |
|----------------------------------------------------------------------------------------------------|----------------------------------------|--------------------------------------------------------|----------------------------------------------------------------------------------------------------|-----------------------------------------------------------------------------|---------------------------------------------------------|------------------------------|---------------------|
| FIMM > Administration                                                                              | NO                                     | ROLE CODE                                              | ROLE NAME                                                                                                    | ACTION                                                                      |                                                         |                              |                     |
| Roles                                                                                              | 1                                      | T-ADM                                                  | TP - Administrator                                                                                                 | 0                                                                           |                                                         |                              |                     |
| - Choose -                                                                                         | 2                                      | T-TPU                                                  | TP - User                                                                                                    | 0                                                                           |                                                         |                              |                     |
| Email                                                                                              | Add New Role                           |                                                        |                                                                                                    |                                                                             |                                                         |                              |                     |
|                                                                                                    | - Choose -                             |                                                        |                                                                                                    |                                                                             | ~                                                       |                              |                     |
| Status                                                                                             |                                        |                                                        |                                                                                                    |                                                                             |                                                         |                              |                     |
|                                                                                                    |                                        |                                                        |                                                                                                    |                                                                             | -                                                       |                              | Ø Reset             |
|                                                                                                    |                                        |                                                        |                                                                                                    | Hou Hole                                                                    | -                                                       |                              |                     |
|                                                                                                    |                                        |                                                        |                                                                                                    |                                                                             |                                                         |                              |                     |
|                                                                                                    |                                        |                                                        |                                                                                                    |                                                                             |                                                         |                              |                     |
|                                                                                                    |                                        |                                                        |                                                                                                    |                                                                             |                                                         |                              | + 264116            |
|                                                                                                    |                                        |                                                        |                                                                                                    |                                                                             |                                                         |                              | + Add Use           |
| Show 10 - v entric                                                                                 | <b>8</b> 1                             |                                                        |                                                                                                    |                                                                             |                                                         |                              | + Add Use           |
| Show 10 - entric                                                                                   |                                        | * NAME                                                 | 8 EMAL                                                                                                    | 6 GROUP 6                                                                   | ROLE 6                                                  | STATUS ©                     | + Add Use           |
| Show 10 v entrie<br>NO 4 USER IO<br>1 ty_usermanual                                                | is<br>user@yopmail.com                 | * NAME<br>12A ZAHRAH BINTI AMIN                        | <ul> <li>EMAL</li> <li>ty_usernamal_user@yspinal.com</li> </ul>                                                    | © GROUP ©<br>Training Provider                                              | ROLE 5<br>TP - User                                     | STATUS C                     | + Add Use<br>ACTION |
| Show 10 v entrie<br>NO 5 USER ID<br>1 p.unrmanul,<br>2 p.unrmanul                                  | ns<br>user@yopmail.com<br>≧yopmail.com | NAME     LZA ZRYHRAH BINTI AMIN     Mulaarah Sirit ali | EMAL     EVAL     tp_seamanual_see@yopmail.com     tp_seamanual@yopmail.com                                        | © GROUP ©<br>Training Provider<br>Training Provider                         | ROLE 0<br>TP - User<br>TP - Administration<br>TP - User | STATUS ©<br>Active           | ACTION              |
| Show 10 v entrik<br>NO 5 USERIO<br>5 p.usernanual<br>2 p.usernanual                                | user@yopmail.com<br>Eyopmail.com       | AAME     ZA ZAHRAH BINTI AMIN     Milikarah Dori ali   | EMAL           Ip_usemanual_user@yopmail.com           Ip_usemanual@yopmail.com                                    | GROUP     GROUP     Grading Provider     Training Provider                  | ROLE 6<br>TP - User<br>TP - User<br>TP - User           | STATUS C<br>Active<br>Active | ACTION              |
| Show 10 or orbit<br>NO 0 USER 10<br>5 tp_inemanal<br>2 (p_inemanal)<br>Shewing 1 to 2 of 2 entries | is<br>user@yopmail.com                 | AAME     UIA ZAHIGAH BINTI AMIN     Malkarah binti ali | EMAIL         Ip_usermanual_user@popmail.com           Ip_usermanual@popmail.com         Ip_usermanual@popmail.com | Sitter         Sitter           Training Provider         Training Provider | ROLE ©<br>TP - User<br>TP - Liver<br>TP - User          | STATUS C                     | ACTION CONTRACTION  |

Diagram 76: Update Roles

i. Update User Roles a) Add New Role

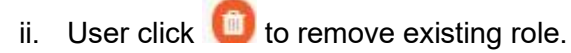

| CONFIRM | CANCEL  |
|---------|---------|
|         | CONFIRM |

| ок |
|----|
|    |

Diagram 77: Popup Message

iii. User to click Add Role to update a new role.

|                                            | Project                                              | Reference          | File                 | Version | Date     | Page |
|--------------------------------------------|------------------------------------------------------|--------------------|----------------------|---------|----------|------|
| Federation of Investment Managers Malaysia | Federation of Investment<br>Managers Malaysia (FiMM) | ZANKO/FIMM/UM/V1.0 | User Manual Document | 1.0     | 24/02/25 | 27   |
|                                            |                                                      |                    |                      |         |          |      |

| Success                 |    |
|-------------------------|----|
| Data Successfully Added |    |
|                         | ок |

Diagram 78: Popup Message